| ロガイン両面     | 参加登録がお済みの方はこちら/ If you have already registered for JCS2021, please proceed here:                                                              |                                                                                                    |  |
|------------|----------------------------------------------------------------------------------------------------|----------------------------------------------------------------------------------------------------|--|
| ロジョン画画     | 申込登録ID / Viewing ID                                                                                                    | R00000                                                                                                    |  |
| Login Page | パスワード/Password<br>7                                                                                                    | ※参加登録完了メール参照 / Listed in your Notification of Advance Registration E-mail<br>sample@c-linkage.co.jp<br>※参加登録時のスールアドセスィ The e-main audress you provided at registration                                                                                                    |  |
|            |                                                                                                    | ※本学術集会オンライン関催サイトの視聴に際し、上記の「留意事項」に同意されますか。<br>*Do you agree to the JCS2021 Points to Remember terms listed above?<br>□ 同意する / I agree to the above terms<br>※同意を得られない場合、第85回日本準環器学会学術集会のオンライン開催サイトに序動できません。<br>*If you do not agree to the terms, you will not be able to proceed to the JCS2021 Viewer Portal Site.<br>ログイン/Login |  |
|            | ※ご参加登録時にご自身でご入力いただいが<br>"The email address you provided at registra<br>※ご招待の方については極別にご案内させ<br>"Invited Speakers will receive their login info | と、メールアドレスがパスワードとなります。<br>tion is your Password.<br>ご頂いております。<br>ymation separately.                                                                                                    |  |

IDとパスワードを入力し、「同意する」にチェックを入れて「ログイン」をクリックしてください。 Enter Viewing ID, Password (email), check the JCS2021 Points to Remember agreement box, and click the Login button.

| p | 参加登録がお済みの方<br>roceed here:                                                    | はこちら/ If you have already registered for JCS2021, please                                                                                   |   |
|---|-------------------------------------------------------------------------------|----------------------------------------------------------------------------------------------------|---|
|   | このアカウントは、他のブラウザ<br>This account is currently being use<br>イン / Priority Login | でログイン中です。ログアウトし忘れた場合は、強制ログインをお願い致します。<br>d in another browser. If you have forgotten to log out, please use the Priority Login buttor 強制ログ |   |
|   | 申込登録ID / Viewing ID                                                           | 00000000<br>※参加登録完了メール参照 / Listed in your Notification of Advance Registration E-mail                                                      |   |
|   | ログアウトをせずに視聴ポ<br>「強制ログイン」をクリックし<br>If you have previou                         | ータルサイトを閉じた場合は、上記の表記が出ます。<br>ノ、再度IDとパスワードを入力してください。<br>sly closed the Viewer Portal Site page without logging out first.                    | - |

the above message will be displayed. Click on the Priority Login link.

## 視聴マニュアル・ログアウトボタン User's Manual and Logout Button

操作方法は「視聴マニュアル」をご確認ください。Please consult the User's Manual to learn about using the Viewer Portal Site.

| THE 65TH ANN                       | UAL SCIENTIFIC MEETING OFT                          | HE JAPANESE CIRCULA                  | TION SOCIETY             |
|------------------------------------|-----------------------------------------------------|--------------------------------------|--------------------------|
| JCS T                              | OGETHER WIT                                         | нWCC                                 | 2021                     |
| ホーム 日程表 演題<br>HOME Timetable Searc | 食索 LIVEセッション オンデマンド<br>ch LIVE Session On Demand Se | バーチャル展示<br>ession Virtual Exhibition | AIホスピタル<br>AI Hospital   |
| よくある質問・お問合せ テ<br>FAQ・Inquiries Te  | -スト動画<br>est                                        |                                      |                          |
|                                    |                                                     |                                      |                          |
| 羕                                  |                                                     |                                      | ログアウト/Loo                |
| 単位取得状況                             |                                                     |                                      |                          |
| 位取得条件を満たすと、「取得<br>回取得された単位は、全員ポー   | 単位数」「受講証発行」が表示されます。<br>- タルサイトへ4日30日までに反映予定です。      | ■視聴マ↓ユアル                             |                          |
| コームは、<br>講証は、<br>提出の必要はありませ        |                                                     | 視聴マニュアル(PDF                          | User's Manual (PDF)      |
| のため、こ日身でも文講証をタ<br>。                | /ワンロート・印刷の上、お手元に保官くたる                               | ■各種タウンロー<br>Downloadable Do          | ド・リンク /<br>cuments・Links |
| 思計 / Total Time                    | 4分 / minutes                                        | 【マイページ】 My F                         | Page                     |
|                                    | 0分 / minutes                                        | JCS Abstracts                        |                          |
| 指定セッション                            |                                                     |                                      |                          |
| 指定セッション<br>教育セッション                 | 0分 / minutes                                        |                                      |                          |

Be sure to click the Logout button to save your record of viewing on the time log.